## Sisukord

| Personali nimekiri | . 3 |
|--------------------|-----|
| Uuringud           | 3   |
| Vaade staaž        | 4   |
| Keskmised          | 5   |

# Personali nimekiri

Personali nimekirja aruandest on võimalik välja võtta erinevate vaadete ja filtrite abil töötajate andmeid.

Aruanne asub Personal → ARUANDED → **Personali nimekiri** 

Aruande loogika: aruande ülemine osa puudutab kogu personalimoodulis olevat infot ja ridadega osa konkreetset sakki personali kaardil.

| On ▼ Persoon<br>Ülemine | E<br>Personal J.<br>K aadress<br>Ravikindlustus | Nimi<br>ah 🗸 |       | Resident<br>K maakond<br>Vanus | Grupp        | ✓<br>Suletud<br>Töö aadress<br>Tüüp | Osakond<br>Ei 🗸   | •                        | Sugu<br>Isikukood<br>Struktuuris | Objekt       | Sünnipäev<br>Ametiühing |        | adu | ~ | (Personali lisaväli)<br>(Personali lisaväli)<br>(Personali lisaväli)<br>(Personali lisaväli) | > > > | ~~~~~~~~~~~~~~~~~~~~~~~~~~~~~~~~~~~~~~ |
|-------------------------|-------------------------------------------------|--------------|-------|--------------------------------|--------------|-------------------------------------|-------------------|--------------------------|----------------------------------|--------------|-------------------------|--------|-----|---|----------------------------------------------------------------------------------------------|-------|----------------------------------------|
| On ✔ Töösuhe⊕           | ▼<br>Koormus                                    | Etapp        | •     | Kommentaar                     | Leping       | Lõp. §                              | Amet_             | •                        | Osakond                          | Juht         | ~                       | Algus  | ~   | 1 | Suletud Ei 💙                                                                                 |       |                                        |
| Alumine                 | -                                               | Maks         |       | -                              | T maksuvaba  | ~                                   | Sotsmaks          | ~                        |                                  | Puhkus       | ~                       | Algus  | ~   |   | Objekt                                                                                       |       | Palgagrupp                             |
| On ✔ Haridus⊞           | -                                               | Tase         | •     |                                | Eriala       | -                                   | Koolitaja         |                          |                                  | Kommentaar   |                         | Algus  | ~   |   | Nimetus                                                                                      |       |                                        |
| On Y Dokument           | -                                               | Nimetus      |       |                                | Väljastaja   |                                     | Suletud           | *                        |                                  | Kommentaar   |                         | Algus  | ~   |   |                                                                                              |       |                                        |
| On 🗸 Isikud             | -                                               | Nimi         |       |                                | Aadress      |                                     |                   |                          |                                  | Kommentaar   |                         | Sünnip | äev |   |                                                                                              |       |                                        |
| On 🗸 Vahendid           | •                                               | Inventar     |       |                                | Seerianumber |                                     | Väljastaja        |                          |                                  | Kommentaar   |                         | Algus  | ~   | 1 |                                                                                              |       |                                        |
| On 🗸 Uuringud           | ~                                               | Kūsimus 🕀 🗸  |       |                                | Suletud      | ~                                   | Aeg 🗸             |                          |                                  |              |                         |        |     |   |                                                                                              |       |                                        |
| On V Oskused            |                                                 | Objekt       |       |                                | Kinnitaja    |                                     | Algus 🗸           |                          |                                  |              |                         |        |     |   |                                                                                              |       |                                        |
| Vaade Nimekiri 🗸        | Sorteeritud                                     | ood 🗸        | Menet | luse dokument                  | <b>~</b>     | Ainult menetler                     | nise õigusega 🗆 F | Punktid 🗌 Si<br>Trūki AF | sekood 🗆 A<br>RUANNE             | llkirjastaja |                         |        |     |   |                                                                                              |       |                                        |

Ridade ees on valikud **On** ja **Pole**, nende abil on võimalik vastavale reale sisestatud filtrite kehtivust määrata. Kas sisestatud filtrid kehtivad või vastavatele filtritele vasteid ei ole.

Näiteks soovitakse välja võtta kõik töötajad, kelle töösuhe kehtib novembris 2020 ja kellel ei ole magistri taseme haridust.

Esmalt määran **töösuhte** rea ette **On** ja aja väljale valin **Kehtiv** ning perioodiks sisestan 01.11.2020-30.11.2020

Teiseks määran **haridus** rea ette **Pole**, hariduseks valin **Haridus**, taseme valikusse **Magister** Kolmandaks valin vaate **Haridused** 

ning vajutan

| On       Toosuhesi       Etapp       Leping       Amet       Juhl       Kehtiv         No       Palk       Kommentaar       Löp.§       Oskond       Image: Control of the set of the set | _                                       | R                                                                                        | avikindlustus                                                                                                    | ~                                                                                                  |                            |                                                                          | Vanus                                                                                                    |                                                             | Lunb                    | •                                    |                                                                                                    | Struktuuris                                                                                                    | ×                                        |                                                                  | <b>_</b>                                                          |        |
|----------------------------------------------------------------------------------------------------|-----------------------------------------|------------------------------------------------------------------------------------------|----------------------------------------------------------------------------------------------------|----------------------------------------------------------------------------------------------------|----------------------------|--------------------------------------------------------------------------|----------------------------------------------------------------------------------------------------|-------------------------------------------------------------|-------------------------|--------------------------------------|----------------------------------------------------------------------------------------------------|----------------------------------------------------------------------------------------------------|------------------------------------------|------------------------------------------------------------------|-------------------------------------------------------------------|--------|
| Koormus       Kommentaar       Löp.§       Osakond       Algus         On v       Palk       Maks       TaskWagitor       Puhkus       Puhkus       Algus         On v       Dokument       Task Magitor       Task Magitor       Kommentaar       Kommentaar       Algus         On v       Dokument       Nimition       Addess       Kommentaar       Kommentaar       Algus         On v       Valentid       Inventar       Seerianumber       Väljastaja       Kommentaar       Kommentaar         On v       Vakendid       Inventar       Seerianumber       Väljastaja       Kommentaar       Algus         On v       Osakond       Objekt       Menetluse dokument       Suletud       Algus of       Inventar         Vaade Hardused v       Sotteeritud Kood       Menetluse dokument       Inventar       Algus to       Inventar       Inventar         Vaade Hardusegalaine       Osakond Osakonna nimi       Amet       Amet inimi Grupp       Objekt       Ladu       Tuli Lahkus Isikukood       Maksumus         000       Ants Kuupalgaline       TARLINN Talinn       KOR       Koristaja       MENETLEJA       KOPLI       POD 00       0       0       0         001       Leena Toovoimetu                                                                                                    | On 🗸                                    | Töösuhe⊞                                                                                 | •                                                                                                    | Etapp                                                                                              | •                          |                                                                          |                                                                                                    | Leping                                                      |                         | Amet                                 |                                                                                                    | -                                                                                                    | Juht                                     | ~                                                                |                                                                   | Kehtiv |
| On       Palk       Maks       Tass(Magister       Tomaksuraba       Sotematic       Putkus       Algus         Pole       Haridus%Hardus       Tass(Magister       Tass(Magister       Konmentaer       Konmentaer       Algus         On       Dowment       Nimetus       Suletud       Suletud       Konmentaer       Algus         On       Dowment       Nimi       Address       Konmentaer       Konmentaer       Algus         On       Valendid       Inventar       Seerianumber       Valjastaja       Kommentaer       Algus         On       Vakendid       On       KusimudBv       Suletud       Algus       Algus       Algus         On       Vakendid       Inventar       Seerianumber       Valjastaja       Kommentaer       Algus         On       On       Kused       Objekt       Kinnitaja       Algus       Algus       Algus         On       On       Soteeritud       Koenteritus       Algus       Algus       Algus       Algus       Algus       Algus       Algus       Algus       Algus       Algus       Algus       Algus       Algus       Algus       Algus       Algus       Algus       Algus       Algus       Algus       Algu                                                                                                    |                                         |                                                                                          | Koormus                                                                                                    |                                                                                                    |                            | Komm                                                                     | ientaar                                                                                                    |                                                             | Lõp. §                  | ~                                    |                                                                                                    | Osakono                                                                                                    | i 👻 🗌                                    |                                                                  | <b>_</b> _                                                        |        |
| Pole       Haridus*   Hardus       Tase   Magister       Koolitaja       Koolitaja       Koommentaar       Adgus         On       Dokument       Nimetus       Valjastaja       Suletud       Kommentaar       Sünu         On       Valjastaja       Suletud       Kommentaar       Kommentaar       Sünu         On       Valjastaja       Suletud       Kommentaar       Kommentaar       Sünu         On       Valjastaja       Kommentaar       Kommentaar       Kommentaar       Sünu         On       Valjastaja       Kommentaar       Kommentaar       Kommentaar       Kommentaar         On       Vakued       Objekt       Kinintaja       Adgus       Kommentaar       Kommentaar         Vaade       Haridus Sigusega       Punktid       Sisekood       Alkirjastaja       Kommentaar         Vaade       Haridus Tese       Eriala       Menetluse dokument       Angus       Kommentaar       Kommentaar       Kommentaar         Vaade       Haridus Tese       Eriala       Menetluse dokument       Nimetus       Kommentaar       Koplus       Kommentaar       Koplus       Kommentaar       Kommentaar       Koplus       Kommentaar       Koplus       Koolitus       Koolitus       Koolitus <t< td=""><td>On 🗸</td><td>Palk</td><td>•</td><td>Maks</td><td></td><td>-</td><td>Tm</td><td>naksuvaba</td><td>~</td><td>Sotsmaks</td><td></td><td>~</td><td>Puhkus</td><td>~</td><td>A</td><td>lgus</td></t<>                                                                                                    | On 🗸                                    | Palk                                                                                     | •                                                                                                    | Maks                                                                                               |                            | -                                                                        | Tm                                                                                                    | naksuvaba                                                   | ~                       | Sotsmaks                             |                                                                                                    | ~                                                                                                    | Puhkus                                   | ~                                                                | A                                                                 | lgus   |
| On ∨       Dokument       Valjastaja       Suletud       Kommentaar       Algut         On ∨       Isikud ♥       Nimi       Aadress       Kommentaar       Kommentaar       Magut         On ∨       Uuringud ♥       Inventar       Seerianumber       Valjastaja       Kommentaar       Magut         On ∨       Uuringud ♥       Küsimus® ♥       Suletud ♥       Aeg ♥       Image       Image       Ima                                                                                                    | Pole 🗸                                  | Haridus Hardius                                                                          | •                                                                                                    | Tase                                                                                               | Vagister 🔻                 |                                                                          |                                                                                                    | Eriala                                                      | <b>•</b>                | Koolitaja                            |                                                                                                    |                                                                                                    | Kommentaar                               |                                                                  | Alg                                                               | us     |
| On v       Valendid       Nimi       Addes       Kommentar       Kommentar       Sumi         On v       Valendid       Inventar       Seerianumber       Väljastaja       Kommentar       Algus         On v       Uuringud       KüsimusBiv       Steletud       Aeg v       Imventar       Algus v       Imventar       Algus v       Imventar       Imventar       Imventar       Imventar       Imventar       Imventar       Imventar       Imventar       Imventar       Imvent                                                                                                    | On 🗸                                    | Dokument                                                                                 | •                                                                                                    | Nimetus                                                                                            |                            | ·                                                                        |                                                                                                    | Väljastaja                                                  |                         | Suletud                              | ~                                                                                                    |                                                                                                    | Kommentaar                               |                                                                  |                                                                   | Algus  |
| On       Vahendid       Inventar       Seerianumber       Valjastaja       Kommentaar       Kommentaar       Kajuus       Kajuus                                                                                                    | On 🗸                                    | lsikud                                                                                   | -                                                                                                    | Nimi                                                                                               |                            |                                                                          |                                                                                                    | Aadress                                                     |                         |                                      |                                                                                                    |                                                                                                    | Kommentaar                               |                                                                  |                                                                   | Sünnip |
| On v       Uuringud       Küsimus®       v       Agg       Algus v       Algus v         On v       Oskused       Objekt       Kininitaja       Algus v       Algus v       Algus v       Algus v       Algus v       Algus v       Algus v       Vade       Algus v       Vade       Algus v       Vade       Algus v       Vade       Vade       Algus v       Vade       Algus v       Vade       Vade       Vade       Vade       Algus v       Vade       Vade                                                                                                    | On 🗸                                    | Vahendid                                                                                 | -                                                                                                    | Inventar                                                                                           |                            |                                                                          | See                                                                                                    | rianumber                                                   |                         | Väljastaja                           |                                                                                                    |                                                                                                    | Kommentaar                               |                                                                  |                                                                   | Algus  |
| On v       Objekt       Kinnitaja       Algus v         Vade Harldused v       Sorteeritud Kood v       Menetluse dokument v       Alnuit menetlemise öigusega Punktid Sisekood Allikirjastaja         Persoon Nimi       Osakond Osakonna nim       Amet Ameti nimi Grupp       Objekt Ladu Tuli Allikirjastaja         0000       Ants Kuupalgaline       TALLINN Tallinn       KOR       Koristaja       MENETLEJA       KOPLI       POOD 01 11 2000       Maksumus         0001       Leena Toövõimetu       TALLINN Tallinn       KOR       Koristaja       MENETLEJA       KOPLI       POOD 01 11 2000       0       0       0       0         0001       Leena Toövõimetu       TARTU       Tartu       KOR       Koristaja       MENETLEJA       KOPLI       POOD 01 11 2000       0       0       0       0       0       0       0       0       0       0       0       0       0       0       0       0       0       0       0       0       0       0       0       0       0       0       0       0       0       0       0       0       0       0       0       0       0       0       0       0       0       0       0       0       0       0       0                                                                                                           | On 🗸                                    | Uuringud                                                                                 | ~                                                                                                    | Küsimus⊞                                                                                           | ~                          |                                                                          |                                                                                                    | Suletud                                                     | ~                       | Aeg 🗸                                |                                                                                                    |                                                                                                    |                                          |                                                                  |                                                                   |        |
| Vade       Hardlus d       Sorteeritud       Kood       Menetluse dokument       Alnult menetlemise õigusega       Punktid       Sisekood       Alkikijastaja         eresoon       Nimi       Osakond Osakona minit       Amet       Ameti nimit       Grupp       Objekt       Ladu       Tuli       Lahkus lsikukood       Maksumus         0000       Ants Kuupalgaline       TALLINN       Tallinn       KoR       Koristaja       MENETLEJA       KOPL       POOD       0 10 02 019 30 06 2020       0       0       0         0011       Leena Toovõimetu       TARU       Taru       KOR       Koristaja       MENETLEJA       TYRI       15 04 2019       0       0       0       0       0       0       0       0       0       0       0       0       0       0       0       0       0       0       0       0       0       0       0       0       0       0       0       0       0       0       0       0       0       0       0       0       0       0       0       0       0       0       0       0       0       0       0       0       0       0       0       0       0       0       0       0                                                                                                    | On 🗸                                    | Oskused                                                                                  |                                                                                                    | Objekt                                                                                             |                            |                                                                          |                                                                                                    | Kinnitaja                                                   |                         | Algus 🗸                              |                                                                                                    |                                                                                                    |                                          |                                                                  |                                                                   |        |
| Persoon Nimi         Osakond Osakonna nimi<br>Haridus Tase         Amet<br>Funnistus Koolitaja         Amet nimi<br>Nimetus         Grupp<br>Nimetus         Objekt<br>Koommentaar         Ladu         Tuli         Lahkus Isikukood           000         Ants Kuupalgaline         TatlLINN Tallinn<br>Haridus         Koolitaja         Mimetus         Koommentaar         Algus         Löpp Aegumine Kohustuse kp. Maht         Maksumus           001         Leena Toövõimetu         Haridus         Bakalaureus         Suur juht boss         HÖBEKUUSK OU         0         0         0         0         0         0         0         0         0         0         0         0         0         0         0         0         0         0         0         0         0         0         0         0         0         0         0         0         0         0         0         0         0         0         0         0         0         0         0         0         0         0         0         0         0         0         0         0         0         0         0         0         0         0         0         0         0         0         0         0         0         0         0         0         0         <                                                                                                    | Vaade                                   | Haridused 🗸                                                                              | Sorteeritud Ko                                                                                                    | vod 🗸                                                                                              | Mer                        | netluse dok                                                              | kument                                                                                                    | ✓                                                           | Ainult menetlem         | ise õigusega 🛛                       | Punktid                                                                                                    | Sisekood                                                                                                    | Allkirjastaja                            |                                                                  |                                                                   |        |
| Operation         Nimi         Osakon Osakon a nimi<br>Haridus         Amet<br>Erial         Amet<br>Tunnistus Koolitaja         Ametus         Grupp<br>Neutus         Objekt<br>Kommentaar         Ladu         Tuli         Lahkus Isikukood         Maksumus           0000         Ants Kuupalgaline         TALLINN Tallinn<br>Hardius         Kool tus         MENETLEJA         KOPLI         POO0         0.11.000         0.0         0.0           001         Leena Toovõimetu         TARTU         Tartu         KOR         Koristaja         MENETLEJA         TYRI         15.04.2019         0.0         0.0         0.0         0.0         0.0         0.0         0.0         0.0         0.0         0.0         0.0         0.0         0.0         0.0         0.0         0.0         0.0         0.0         0.0         0.0         0.0         0.0         0.0         0.0         0.0         0.0         0.0         0.0         0.0         0.0         0.0         0.0         0.0         0.0         0.0         0.0         0.0         0.0         0.0         0.0         0.0         0.0         0.0         0.0         0.0         0.0         0.0         0.0         0.0         0.0         0.0         0.0         0.0         0.0         0.0                                                                                                    |                                         |                                                                                          |                                                                                                    |                                                                                                    |                            |                                                                          |                                                                                                    |                                                             |                         |                                      | V Triki                                                                                                    | ADUANNE                                                                                                    |                                          |                                                                  |                                                                   |        |
| Hard Wate         Tabe         Erala         Tunnistus Koolitaja         Nemetus         Kommatar         Algus         Lõpp Aegumine Kohustuse kp. Maht         Maksumus           000         Ants Kuupalgaline         TALLINN         TaLLINN         TaLLINN         TalLIN         Koristaja         MENETLEJA         KOPLI         POO         0112000         0         0         0         0         0         0         0         0         0         0         0         0         0         0         0         0         0         0         0         0         0         0         0         0         0         0         0         0         0         0         0         0         0         0         0         0         0         0         0         0         0         0         0         0         0         0         0         0         0         0         0         0         0         0         0         0         0         0         0         0         0         0         0         0         0         0         0         0         0         0         0         0         0         0         0         0         0         0 <td></td> <td></td> <td></td> <td></td> <td></td> <td></td> <td></td> <td></td> <td></td> <td></td> <td>- Trans</td> <td>AUCOAUTE</td> <td>1</td> <td></td> <td></td> <td></td>                                                                                                    |                                         |                                                                                          |                                                                                                    |                                                                                                    |                            |                                                                          |                                                                                                    |                                                             |                         |                                      | - Trans                                                                                                    | AUCOAUTE                                                                                                    | 1                                        |                                                                  |                                                                   |        |
| U000         Ants Kuupajagline<br>Hardius         TALLINN         Tallinn         KOR         Koristaja         MENETLEJA         KOPLI         POOD         1.11.2000           10001         Leena Toovõimetu<br>Hardius         Balaulareuus         Suur juht boss<br>Koolitus         HÖBEKUUSK OU         01.09.2013 30.06.2020         0         0           1001         Leena Toovõimetu<br>Hardius         TARTU         Tartu         KOR         Koristaja         MENETLEJA         TYRI         15.04.2019         0         0           1002         Hardius         86036         01.09.1983 30.06.1999         0         0         0         0         0         0         0         0         0         0         0         0         0         0         0         0         0         0         0         0         0         0         0         0         0         0         0         0         0         0         0         0         0         0         0         0         0         0         0         0         0         0         0         0         0         0         0         0         0         0         0         0         0         0         0         0         0                                                                                                    | Persoon                                 | Nimi                                                                                     | Osakond                                                                                                    | Osakonna nimi                                                                                      | i <i>1</i>                 | Amet                                                                     | Ameti nimi                                                                                                    | Grupp                                                       |                         | Objekt                               | Ladu                                                                                                    | Tuli                                                                                                    | Lahkus Isikukood                         |                                                                  |                                                                   |        |
| Hardius         Bakalaureus         Suur junt boss         PidExOUSK OU         0 109 2018 0.06 2020         0 0           001         Leena Toövõimetu         TARTU         Taru         KOR         Koristaja         MENETLEJA         TYRI         15 04 2019         0         0         0         0         0         0         0         0         0         0         0         0         0         0         0         0         0         0         0         0         0         0         0         0         0         0         0         0         0         0         0         0         0         0         0         0         0         0         0         0         0         0         0         0         0         0         0         0         0         0         0         0         0         0         0         0         0         0         0         0         0         0         0         0         0         0         0         0         0         0         0         0         0         0         0         0         0         0         0         0         0         0         0         0         0                                                                                                    | Persoon                                 | Nimi                                                                                     | Osakond (<br>Haridus                                                                                                    | Osakonna nimi<br>Tase                                                                              | Eriala 1                   | Amet<br>Tunnistus                                                        | Ameti nimi<br>Koolitaja                                                                                                    | Grupp<br>Nimetus                                            |                         | Objekt<br>Kommentaa                  | Ladu<br>r Algus                                                                                                    | Tuli<br>Lõpp A                                                                                                    | Lahkus Isikukood<br>egumine Kohustuse kj | o.Maht I                                                         | Maksumus                                                          |        |
| Ideana Toövöimetu         TARTU         KOR         Koristaja         MENETLEJA         TYRI         15.04.2019         I           Hardius         78890         01.09,1983.30.06.1999         0         0         0         0         0         0         0         0         0         0         0         0         0         0         0         0         0         0         0         0         0         0         0         0         0         0         0         0         0         0         0         0         0         0         0         0         0         0         0         0         0         0         0         0         0         0         0         0         0         0         0         0         0         0         0         0         0         0         0         0         0         0         0         0         0         0         0         0         0         0         0         0         0         0         0         0         0         0         0         0         0         0         0         0         0         0         0         0         0         0         0 <td>Persoon<br/>1000</td> <td>Nimi<br/>Ants Kuupalgaline</td> <td>Osakond (<br/>Haridus<br/>TALLINN</td> <td>Osakonna nimi<br/>Tase<br/>Tallinn</td> <td>Eriala 1</td> <td>Amet<br/>Tunnistus<br/>KOR</td> <td>Ameti nimi<br/>Koolitaja<br/>Koristaja</td> <td>Grupp<br/>Nimetus<br/>MENETLEJ</td> <td>A</td> <td>Objekt<br/>Kommentaa<br/>KOPLI</td> <td>Ladu<br/>r Algus<br/>POOD</td> <td>Tuli<br/>Lõpp A<br/>01.11.2000</td> <td>Lahkus Isikukood<br/>egumine Kohustuse kj</td> <td>o. Maht I</td> <td>Maksumus</td> <td></td>                                                                                                    | Persoon<br>1000                         | Nimi<br>Ants Kuupalgaline                                                                | Osakond (<br>Haridus<br>TALLINN                                                                                                    | Osakonna nimi<br>Tase<br>Tallinn                                                                   | Eriala 1                   | Amet<br>Tunnistus<br>KOR                                                 | Ameti nimi<br>Koolitaja<br>Koristaja                                                                                            | Grupp<br>Nimetus<br>MENETLEJ                                | A                       | Objekt<br>Kommentaa<br>KOPLI         | Ladu<br>r Algus<br>POOD                                                                                                   | Tuli<br>Lõpp A<br>01.11.2000                                                                                                    | Lahkus Isikukood<br>egumine Kohustuse kj | o. Maht I                                                        | Maksumus                                                          |        |
| Hardius         78890         01091983306.1999         0         0           Koolitus         8937         17 Koolitus         150420011 60.4201         0         0           1002         Mari Murakas AY         TALLINN Tallinn         KOR         Koristaja         SOOV_PUHKUS KINNITAJA         01.11.2015         0         0           1008         Mari Murakas AY         TALLINN Tallinn         KOR         Koristaja         SOOV_PUHKUS KINNITAJA         01.11.2015         0         0           1008         Koefitsiendiga tasu         Doktor         79         2019 kool         01.09.20183.00.62019         0         0           111         JUHT         JuHt         TYRI         151.22018         0         0         0                                                                                                    | Persoon<br>1000                         | Nimi<br>Ants Kuupalgaline                                                                | Osakond (<br>Haridus<br>TALLINN<br>Hardius<br>Koolitus                                                                                 | O <mark>sakonna nimi</mark><br>Tase<br>Tallinn<br>Bakalaureus                                      | Eriala Suur juht boss      | Amet<br>Tunnistus<br>KOR                                                 | <b>Ameti nimi<br/>Koolitaja</b><br>Koristaja<br>HÕBEKUUSK O                                                                     | Grupp<br>Nimetus<br>MENETLEJ                                | A                       | Objekt<br>Kommentaa<br>KOPLI         | Ladu<br>r Algus<br>POOD<br>01.09.2019                                                                                     | Tuli<br>Lõpp A<br>01.11.2000<br>30.06.2020                                                                                                    | Lahkus Isikukood<br>egumine Kohustuse kj | o. Maht I<br>0<br>0                                              | Maksumus<br>0<br>0                                                |        |
| Koolitus         8093         Ti koolitus         15.04.2001 16.04.2001         0.0           Moolitus         8003         -         0.04.2019 15.04.2019         0.0           Mari Murakas AY         TALLINN Tallion         KOR         Koristaja         SOOV_PUHKUS_KINNITAJA         0.11.12015           Hardius         Doktor         79         2019 kool         0.109.2018 30.06.2019         0.0           U008         Koefitsiendiga tasud         TALLINN Tallion         Us doktor         0.107.2019 30.06.2020         0.0           U008         Koefitsiendiga tasud         Koolitus         S675         Osaühing Rewara Keevitamine         15.06.2019 22.12.2019 31.12.2030         0.0                                                                                                    | Persoon<br>1000<br>1001                 | Nimi<br>Ants Kuupalgaline<br>Leena Töövõimetu                                            | Osakond (<br>Haridus<br>TALLINN<br>Hardius<br>Koolitus<br>TARTU                                                                        | Osakonna nimi<br>Tase<br>Tallinn<br>Bakalaureus<br>Tartu                                           | Eriala T<br>Suur juht boss | Amet<br>Tunnistus<br>KOR<br>KOR                                          | Ameti nimi<br>Koolitaja<br>Koristaja<br>HÕBEKUUSK O<br>Koristaja                                                                | Grupp<br>Nimetus<br>MENETLEJ,<br>Ú<br>MENETLEJ,             | A                       | Objekt<br>Kommentaa<br>KOPLI<br>TYRI | Ladu<br>r Algus<br>POOD<br>01.09.2019                                                                                     | Tuli<br>Lõpp A<br>01.11.2000<br>30.06.2020<br>15.04.2019                                                                                                   | Lahkus Isikukood<br>egumine Kohustuse kj | o. Maht I<br>0<br>0                                              | Maksumus<br>O<br>O                                                |        |
| Koolitus         Solutor         800.36         01.04.2019 (5.04.2019)         0         0           002         Mari Murakas AY         TALLINN Tallinn         KOR         Koristaja         SOOV_PUHKUS_KINNITAJA         0.11.12015         -           Hardius         Doktor         79         2019 kool         0.10.920183.065.2019         0         0           Hardius         Doktor         79         2019 kool         0.10.72019.006.2020         0         0           008         Koefitsiendiga tasud         TALLINN Tallinn         JUH         Juht         TYRI         15.16.2019.22.12.2019.31.12.2030         0         0                                                                                                    | Persoon<br>1000<br>1001                 | Nimi<br>Ants Kuupalgaline<br>Leena Töövõimetu                                            | Osakond (<br>Haridus<br>TALLINN<br>Hardius<br>Koolitus<br>TARTU<br>Hardius                                                             | O <mark>sakonna nimi<br/>Tase</mark><br>Tallinn<br>Bakalaureus<br>Tartu                            | Eriala                     | Amet<br>Tunnistus<br>KOR<br>KOR<br>78890                                 | <b>Ameti nimi<br/>Koolitaja</b><br>Koristaja<br>HÕBEKUUSK O<br>Koristaja                                                        | Grupp<br>Nimetus<br>MENETLEJ,<br>Ü<br>MENETLEJ,             | A                       | Objekt<br>Kommentaa<br>KOPLI<br>TYRI | Ladu<br>r Algus<br>POOD<br>01.09.2019<br>01.09.1983                                                                       | Tuli<br>Lõpp A<br>01.11.2000<br>30.06.2020<br>15.04.2019<br>30.06.1999                                                                                     | Lahkus Isikukood<br>egumine Kohustuse kj | o. Maht I<br>O<br>O<br>O                                         | Maksumus<br>0<br>0<br>0                                           |        |
| U02         main Multakas AF         FACILINA Tallithin         KOR         KORstaja         SOUV_PORKOS_KINIVITAJA         0.11.2015           Hardius         Doktor         79         2019 kool         01.09.2018 30.06.2019         0         0           Hardius         Doktor         1         uus doktor         01.07.2019 30.06.2019         0         0           Koefitsiendiga tasud         TALLINN Tallinn         JUH         Juhr         TYRI         15.06.2019 22.12.2019 31.12.2030         0         0                                                                                                    | Persoon<br>1000<br>1001                 | Nimi<br>Ants Kuupalgaline<br>Leena Töövõimetu                                            | Osakond (<br>Haridus T<br>ALLINN T<br>Hardius I<br>Koolitus<br>TARTU<br>Hardius<br>Koolitus                                            | O <mark>sakonna nimi</mark><br>T <mark>ase</mark><br>Tallinn<br>Bakalaureus<br>Tartu               | Eriala<br>Suur juht boss   | Amet<br>Tunnistus<br>KOR<br>KOR<br>78890<br>89037                        | Ameti nimi<br>Koolitaja<br>Koristaja<br>HÕBEKUUSK O<br>Koristaja<br>IT koolitus                                                 | Grupp<br>Nimetus<br>MENETLEJ,<br>Ü<br>MENETLEJ,             | A                       | Objekt<br>Kommentaa<br>KOPLI<br>TYRI | Ladu<br>r Algus<br>POOD<br>01.09.2019<br>01.09.1983<br>15.04.2001                                                         | Tuli<br>Löpp A<br>01.11.2000<br>30.06.2020<br>15.04.2019<br>30.06.1999<br>16.04.2001                                                                       | Lahkus Isikukood<br>egumine Kohustuse kj | o. Maht I<br>O<br>O<br>O<br>O<br>O                               | Maksumus<br>0<br>0<br>0<br>0                                      |        |
| Hardius         Doktor         us doktor         01.07.201930.06.2020         0         0           008         Koefitsiendiga tasud         TALLINN Tailinn         JUHT         Juht         TYRI         15.12.2018         0         0           1/2         Koolitus         8675         Osaühing Rewera Keevitamine         15.06.2019.22.12.2019.31.12.2030         0         0                                                                                                    | Persoon<br>1000<br>1001                 | Nimi<br>Ants Kuupalgaline<br>Leena Töövõimetu                                            | Osakond (<br>Haridus T<br>ALLINN T<br>Hardius I<br>Koolitus<br>TARTU<br>Hardius<br>Koolitus<br>Koolitus                                | O <mark>sakonna nimi</mark><br>Tase<br>Tallinn<br>Bakalaureus<br>Tartu                             | Eriala<br>Suur juht boss   | Amet<br>Tunnistus<br>KOR<br>KOR<br>78890<br>89037<br>86036<br>KOD        | Ameti nimi<br>Koolitaja<br>Koristaja<br>HÕBEKUUSK Ol<br>Koristaja<br>IT koolitus                                                | Grupp<br>Nimetus<br>MENETLEJ,<br>Ü<br>MENETLEJ,             | A<br>A                  | Objekt<br>Kommentaa<br>KOPLI<br>TYRI | Ladu<br>r Algus<br>POOD<br>01.09.2019<br>01.09.1983<br>15.04.2001<br>01.04.2019                                           | Tuli<br>Löpp A<br>01.11.2000<br>30.06.2020<br>15.04.2019<br>30.06.1999<br>16.04.2001<br>15.04.2019                                                         | Lahkus Isikukood<br>egumine Kohustuse kj | <b>. Maht I</b><br>0<br>0<br>0<br>0<br>0<br>0<br>0               | Maksumus<br>0<br>0<br>0<br>0<br>0<br>0                            |        |
| Instrume         TALLINN Tallinn<br>Koolitus         JUHT         Juht         TYRI         15.12.2018           Ver         8675         Osaúhing Revera Keevitamine         15.06.2019.22.12.2019.31.12.2030         0         0                                                                                                    | Persoon<br>1000<br>1001<br>1002         | Nimi<br>Ants Kuupalgaline<br>Leena Töövõimetu<br>Mari Murekas AY                         | Osakond G<br>Haridus T<br>TALLINN<br>Hardius I<br>Koolitus<br>TARTU<br>Hardius<br>Koolitus<br>Koolitus<br>TALLINN<br>Hardius           | Osakonna nimi<br>Tase<br>Tallinn<br>Bakalaureus<br>Tartu<br>Tallinn<br>Doktor                      | Eriala<br>Suur juht boss   | Amet<br>Tunnistus<br>KOR<br>78890<br>89037<br>86036<br>KOR<br>79         | Ameti nimi<br>Koolitaja<br>Koristaja<br>HÕBEKUUSK O<br>Koristaja<br>IT koolitus<br>Koristaja<br>2019 kool                       | Grupp<br>Nimetus<br>MENETLEJ,<br>Ü<br>MENETLEJ,<br>SOOV_PUH | a<br>A<br>ikus_kinnitaj | Objekt<br>Kommentaa<br>KOPLI<br>TYRI | Ladu<br>r Algus<br>POOD<br>01.09.2019<br>01.09.1983<br>15.04.2001<br>01.04.2019<br>01.09.2018                             | Tuli<br>Löpp A<br>01.11.2000<br>30.06.2020<br>15.04.2019<br>30.06.1999<br>16.04.2019<br>01.11.2015<br>01.11.2015<br>30.06.2019                             | Lahkus Isikukood<br>egumine Kohustuse kj | <b>. Maht</b> I<br>0<br>0<br>0<br>0<br>0<br>0<br>0               | <b>Vaksumus</b><br>0<br>0<br>0<br>0<br>0<br>0<br>0                |        |
| Koolitus 8675 Osaühing Rewera Keevitamine 15.06.2019.22.12.2019.31.12.2030 0 0                                                                                                    | Persoon<br>1000<br>1001<br>1002         | Nimi<br>Ants Kuupalgaline<br>Leena Töövõimetu<br>Mari Murakas AY                         | Osakond (<br>Haridus T<br>TALLINN<br>Hardius I<br>Koolitus<br>TARTU<br>Hardius<br>Koolitus<br>TALLINN<br>Hardius I<br>Hardius I        | Osakonna nimi<br>Tase<br>Tallinn<br>Bakalaureus<br>Tartu<br>Tallinn<br>Doktor<br>Doktor            | Friala<br>Suur juht boss   | Amet<br>Tunnistus<br>KOR<br>78890<br>89037<br>86036<br>KOR<br>79         | Ameti nimi<br>Koolitaja<br>Koristaja<br>HÖBEKUUSK O<br>Koristaja<br>IT koolitus<br>Koristaja<br>2019 kool<br>uus doktor         | Grupp<br>Nimetus<br>MENETLEJ,<br>Ú<br>MENETLEJ,<br>SOOV_PUH | A<br>A<br>IKUS_KINNITAJ | Objekt<br>Kommentaa<br>KOPLI<br>TYRI | Ladu<br>r Algus<br>POOD<br>01.09.2019<br>01.09.2019<br>01.09.2019<br>01.04.2019<br>01.04.2019<br>01.09.2018<br>01.07.2019 | Tuli<br>Löpp A<br>01.11.2000<br>30.06.2020<br>15.04.2019<br>30.06.1999<br>16.04.2011<br>15.04.2019<br>01.11.2015<br>30.06.2019<br>30.06.2020               | Lahkus Isikukood<br>egumine Kohustuse kj | <b>b. Maht</b><br>0<br>0<br>0<br>0<br>0<br>0<br>0<br>0<br>0<br>0 | <b>Vaksumus</b><br>0<br>0<br>0<br>0<br>0<br>0<br>0<br>0<br>0<br>0 |        |
|                                                                                                    | Persoon<br>1000<br>1001<br>1002<br>1008 | Nimi<br>Ants Kuupalgaline<br>Leena Töövõimetu<br>Mari Murakas AY<br>Koefitsiendiga tasud | Osakond (<br>Haridus<br>TALLINN<br>Hardius<br>Koolitus<br>TARTU<br>Hardius<br>Koolitus<br>TALLINN<br>Hardius I<br>Hardius I<br>TALLINN | Osakonna nimi<br>Tase<br>Tallinn<br>Bakalaureus<br>Tartu<br>Tallinn<br>Doktor<br>Doktor<br>Tallinn | Eriala<br>Suur juht boss   | Amet<br>Tunnistus<br>KOR<br>78890<br>89037<br>86036<br>KOR<br>79<br>JUHT | Ameti nimi<br>Koolitaja<br>Koristaja<br>HÕBEKUUSK O<br>Koristaja<br>IT koolitus<br>Koristaja<br>2019 kool<br>uus doktor<br>Juht | Grupp<br>Nimetus<br>MENETLEJ,<br>Ú<br>MENETLEJ,<br>SOOV_PUH | A<br>A<br>ikus_kinnitaj | Objekt<br>Kommentaa<br>KOPLI<br>TYRI | Ladu<br>r Algus<br>POOD<br>01.09.2019<br>01.09.2019<br>01.09.2019<br>01.04.2019<br>01.09.2018<br>01.07.2019               | Tuli<br>Löpp A<br>01.11.2000<br>30.06.2020<br>15.04.2019<br>30.06.1999<br>16.04.2001<br>15.04.2019<br>01.11.2015<br>30.06.2019<br>30.06.2020<br>15.12.2018 | Lahkus Isikukood<br>egumine Kohustuse kj | <b>b. Maht</b><br>0<br>0<br>0<br>0<br>0<br>0<br>0<br>0<br>0<br>0 | <b>Maksumus</b><br>0<br>0<br>0<br>0<br>0<br>0<br>0<br>0           |        |

### Uuringud

Uuringute real saab filtreerida ainult neid uuringuid, mille tüübile on vaikimisi dokumendiks määratud **kasutaja**.

Uuringute filtreerimise sektsiooni leiab personali nimekirja aruande alumisest osast. Filtritele on loodud ka vastav vaade, kust on võimalik näha uuringu väljade väärtusi.

| Persoon        |            | Nimi        |          |   | Grupp              | ٣ | Osakond                         | -                | Objekt                                    |                |       |
|----------------|------------|-------------|----------|---|--------------------|---|---------------------------------|------------------|-------------------------------------------|----------------|-------|
| Ravikindlustus | Ŧ          | Personal    | Jah 🔻    |   | Resident           | ¥ | Suletud                         | Ei 🔻             | Sugu                                      | Ŧ              | Sür   |
| Vanus          |            | K aadress   |          |   | K maakond          |   | <ul> <li>Töö aadress</li> </ul> |                  | lsikukood                                 |                | Ame   |
| Tüüp           | -          | Struktuuris | •        |   |                    |   |                                 |                  |                                           |                |       |
| Töösuhe⊞       | •          | Etapp       | •        | 1 | Leping             |   | Amet                            | •                | Juht                                      | •              | Algus |
| Palk           | •          | Maks        |          | • | T maksuvaba        | • | Sotsmaks                        | Ŧ                | Puhkus                                    |                | Algus |
| Haridus⊕       | •          | Tase        | •        |   | Eriala             | • | Koolitaja                       |                  | Kommentaar                                |                | Algus |
| Dokument       | •          | Nimetus     |          |   | Väljastaja         |   | Suletud                         | *                | Kommentaar                                |                | Al    |
| Isikud         | •          | Nimi        |          |   | Aadress            |   |                                 |                  | Kommentaar                                |                | Sür   |
| Vahendid       | -          | Inventar    |          |   | Seerianumber       |   | Väliastaia                      |                  | Kommentaar                                |                | Al    |
| Uuringud       |            | Küsimus ⊕   | <b>v</b> |   | Suletud            | • | Aeg 🔻                           |                  |                                           |                |       |
| Vaade          | Juringud 🔻 | Sorteeritud | Kood 🔻   |   | Menetluse dokument | T | Ainult mene                     | etlemise õiguseg | ja □ Punktid □ Sisekoo<br>▼ Trūki ARUANNE | d 🗆 Allkirjast | aja   |

Küsimus väljal saab plussfiltri abil valitavaid küsimusi juurde lisada.

| Küsimu | ± • |  |
|--------|-----|--|
|        |     |  |

#### Vaade staaž

Selles vaates saab vaadata töötajate staaži ettevõttes.

| Persoon             | Nimi                           | Osakono | l Osakonna nim | i Tuli     | Lahkus | Staaž Staa | až asutuses |
|---------------------|--------------------------------|---------|----------------|------------|--------|------------|-------------|
| 1000                | Ants Kuupalgaline              | HARJU   | Harju master   | 01.06.2020 |        | 1.04       | 20.58       |
| 1001                | Leena Töövõimetu               | TARTU   | Tartu          | 15.04.2019 |        | 2.18       | 3.28        |
| 2                   |                                |         |                |            |        |            |             |
| Staaž ko<br>Keskmir | vkku: 23.87<br>ne staaž: 11.93 |         |                |            |        |            |             |

Vaatel on kaks tulpa:

- Staaž- töötaja viimase töösuhte staaž
- Staaž asutuses- töötaja staaž ettevõttes läbi aegade

!

• Kui on soov võtta staažid mingi kuupäeva seisuga, siis täita aruande päises sünnipäev väli soovitud kuupäevaga.

Näiteks soovite vaadata staaži 17.06.2021 seisuga. Siis on see väli täidetud järgmiselt:

| Osakond | ] (             | Objekt | _          |                    | Ladu   | ~ |   |
|---------|-----------------|--------|------------|--------------------|--------|---|---|
| -       | Sugu 🗸 🗸        |        | Sünnipäev  | 17.06.2021 : 17.06 | 5.2021 |   |   |
|         | lsikukood       |        | Ametiühing |                    |        |   |   |
| •       | Struktuuris 🗸 🗸 |        | Staaž      |                    |        |   |   |
| Amet 🗨  | ]               | Juht   | ~          | Algus              | ~      | 1 | 4 |

Kui on soov vaadata staaži juubilare. Sellesk täita sünnipäeva väli ja staaži väli soovitud väärtustega. Staaži väljale tühikuid peale koma mitte sisestada.

Näiteks kellel täitub juunis 2021 ettevõttes viimase töösuhte algusest staaž 5,10,15,20 või 25 aastat.

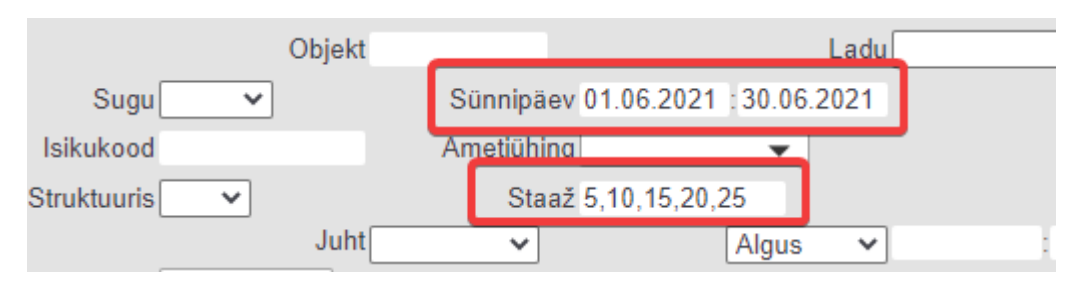

#### Keskmised

**Töötajate arv, taandatud täistööajale**- aruandes määrata töösuhtele periood, näiteks kehtiv 01.11.2019 kuni 30.11.2019 ja valida vaade töösuhe.

| Persoon        |           | Nimi          |        | Grupp                           | •        | Osakond           | •                                    | Objekt                          |                | Li      | adu       | Ŧ              |   |
|----------------|-----------|---------------|--------|---------------------------------|----------|-------------------|--------------------------------------|---------------------------------|----------------|---------|-----------|----------------|---|
| Ravikindlustus | •         | Personal J    | ah 🔻   | Resident                        | T        | Suletud           | Ei 🔻                                 | Sugu                            | Ŧ              | Sünnip  | äev       | 1              |   |
| Vanus          |           | K aadress     |        | K maakond                       |          | ▼ Töö aadress     |                                      | Isikukood                       |                | Ametiüh | ing       | -              |   |
| Tüüp           | -         | Struktuuris   | Ŧ      |                                 |          |                   |                                      |                                 |                |         |           |                |   |
| Töösuhe        | •         | Etapp         | •      | Leping                          |          | Amet              | •                                    | Juht                            | Ŧ              | Kehtiv  | • 01.11.2 | 019:30.11.2019 | 9 |
| Palk           | •         | Maks          |        | <ul> <li>T maksuvaba</li> </ul> | •        | Sotsmaks          | ٣                                    | Puhkus                          | ۲              | Algus   | •         | 1              | O |
| Haridus        | •         | Tase          | •      | Eriala                          | •        | Koolitaja         |                                      | Kommentaar                      |                | Algus   | v         |                |   |
| Dokument       | •         | Nimetus       |        | Väljastaja                      |          | Suletud           | Ŧ                                    | Kommentaar                      |                | Algus   | <b>v</b>  | 1              |   |
| Isikud         | •         | Nimi          |        | Aadress                         |          |                   |                                      | Kommentaar                      |                | Sünnipi | äev       | 1              |   |
| Vahendid       |           | Inventar      |        | Seerianumber                    |          | Väljastaja        |                                      | Kommentaar                      |                | Algus   | v         | 1              |   |
| Vaade          | Töösuhe 🔻 | iorteeritud K | (ood 🔻 | Menetluse dokument              | <b>T</b> | Ainult mene Trüki | tlemise õigusega<br>ensionikeskuse p | Punktid Siseko<br>äring ARUANNE | od 🗌 Allkirjas | staja   |           |                |   |

Selle tulemusena kuvatakse aruandes 01.11.2019-30.11.2019 kehtiva töösuhtega töötajaid ja nende töösuhteid. Aruande all on **TTK** (täistööajale taandatud keskmine) mis näitab täistööajale taandatud töötajate keskmist arvu.

**Keskmine töötajate arv**- aruandes määrata töösuhtele periood, näiteks kehtiv 01.11.2019 kuni 30.11.2019 ja valida vaade töösuhe.

| Persoon                                 |          | Nimi                        |       | Grupp                                                                 | Ŧ      | Osakond                                     | ▼ Obje                                                                 | t                                  | Ladu                                                 | <b>.</b>                |
|-----------------------------------------|----------|-----------------------------|-------|-----------------------------------------------------------------------|--------|---------------------------------------------|------------------------------------------------------------------------|------------------------------------|------------------------------------------------------|-------------------------|
| Ravikindlustus                          | •        | Personal Ja                 | ah 🔻  | Resident                                                              | T      | Suletud Ei 🔻                                | Sug                                                                    | u 🔻                                | Sünnipäev                                            | 1                       |
| Vanus                                   |          | K aadress                   |       | K maakond                                                             |        | <ul> <li>Töö aadress</li> </ul>             | Isikukoo                                                               | d                                  | Ametiühing                                           | <b></b>                 |
| Tüüp                                    | -        | Struktuuris                 | Y     |                                                                       |        |                                             |                                                                        |                                    |                                                      |                         |
| Töösuhe                                 | <b>•</b> | Etapp                       | •     | Leping                                                                |        | Amet                                        | ▼ Jui                                                                  | ıt 🔹                               | Kehtiv V                                             | 01.11.2019 30.11.2019 5 |
| Palk                                    | •        | Maks                        |       | <ul> <li>T maksuvaba</li> </ul>                                       | ¥      | Sotsmaks                                    | <ul> <li>Puhku</li> </ul>                                              | s                                  | Algus 🔻                                              | : 01                    |
| Haridus                                 |          | Tase                        |       |                                                                       |        |                                             |                                                                        |                                    |                                                      |                         |
|                                         |          | 1030                        | •     | Eriala                                                                | •      | Koolitaja                                   | Kommentaa                                                              | r                                  | Algus 🔻                                              |                         |
| Dokument                                |          | Nimetus                     | •     | Enala<br>Väljastaja                                                   | •      | Koolitaja<br>Suletud                        | Kommentaa<br>Kommentaa                                                 | ir<br>ir                           | Algus T<br>Algus T                                   |                         |
| Dokument<br>Isikud                      | <b>•</b> | Nimetus                     | •     | Enala<br>Väljastaja<br>Aadress                                        |        | Koolitaja<br>Suletud                        | Kommentaa<br>Kommentaa<br>Kommentaa                                    | ır<br>ır<br>ır                     | Algus V<br>Algus V<br>Sünnipäev                      |                         |
| Dokument<br>Isikud<br>V <u>ahendid</u>  | •<br>•   | Nimetus<br>Nimi<br>Inventar |       | Eriala<br>Väljastaja<br>Aadress<br>Seerianumber                       |        | Koolitaja<br>Suletud 💌<br>Väljastaja        | Kommentaa<br>Kommentaa<br>Kommentaa<br>Kommentaa                       | r<br>r<br>r                        | Algus T<br>Algus T<br>Sünnipäev<br>Algus T           |                         |
| Dokument<br>Isikud<br>Vahendid<br>Vaade | Töösuhe  | Nimetus<br>Nimi<br>Inventar | ood V | Eriala<br>Väljastaja<br>Aadress<br>Seerianumber<br>Menetluse dokument | •<br>• | Koolitaja<br>Suletud <b>v</b><br>Väljastaja | Kommentaa<br>Kommentaa<br>Kommentaa<br>Kommentaa<br>igusega Punktid Si | ir<br>ir<br>ir<br>sekood 🗆 Allkirj | Algus V<br>Algus V<br>Sünnipäev<br>Algus V<br>astaja |                         |

Selle tulemusena kuvatakse aruandes 01.11.2019-30.11.2019 kehtiva töösuhtega töötajaid ja nende töösuhteid. Aruande all on **PA** (peade arv ehk keskmine töötajate arv) mis näitab töötajate keskmist arvu.

From: https://wiki.directo.ee/ - **Directo Help** 

Permanent link: https://wiki.directo.ee/et/per\_aru\_personal?rev=1623929657

Last update: 2021/06/17 14:34

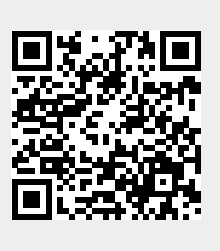